# 

# Compra/Venta de Divisas en Servicios en Línea

**Cash Management/Banca Digital** 

**MONEX** 

#### Requisitos

- Número de Contrato, ubicado en la parte superior izquierda del Proemio
- Llave Digital (token).

Ingrese al portal www.monex.com.mx preferentemente a través de Internet Explorer

#### Acceso:

- 1. De clic en ACCESO A MONEX.
- 2. El sistema mostrará la pantalla **Sistema de Autenticación Monex**, coloque primero su **Usuario** y posteriormente su **Contraseña**, después de clic en **ENVIAR**

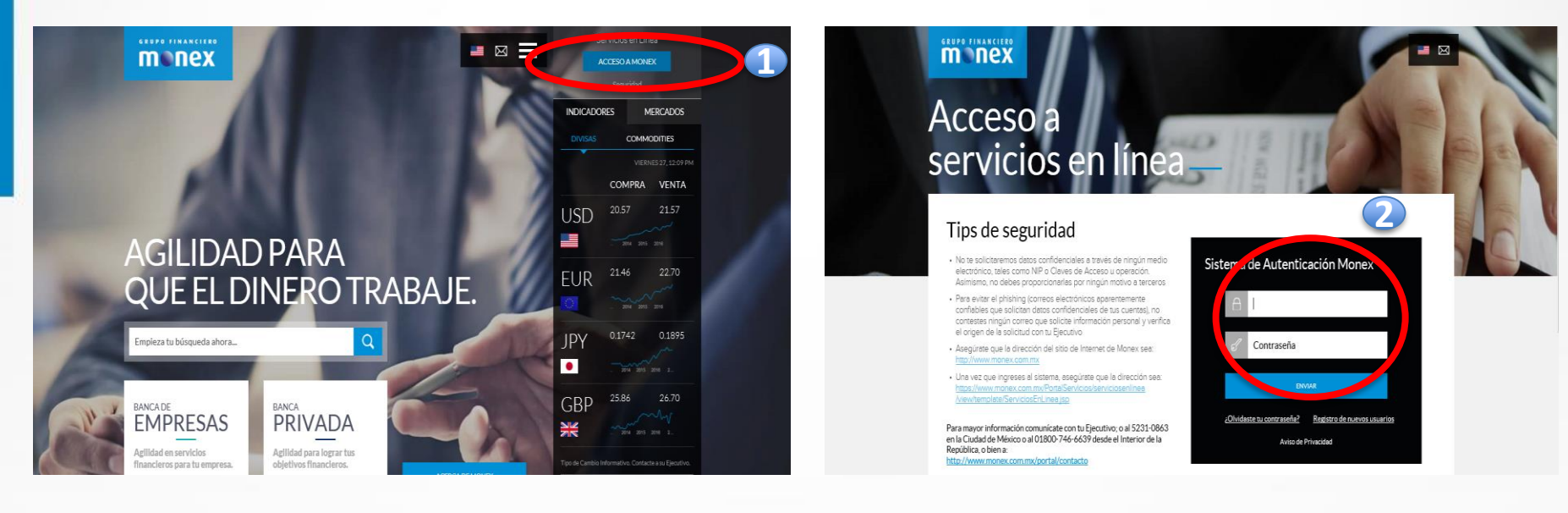

GRUPO FINANCIERO

1. Ingrese la **clave dinámica** de su Llave Digital (Token). El sistema mostrará el escritorio en donde visualizará los contratos disponibles:

3. De clic en el número de contrato al que desea ingresar:

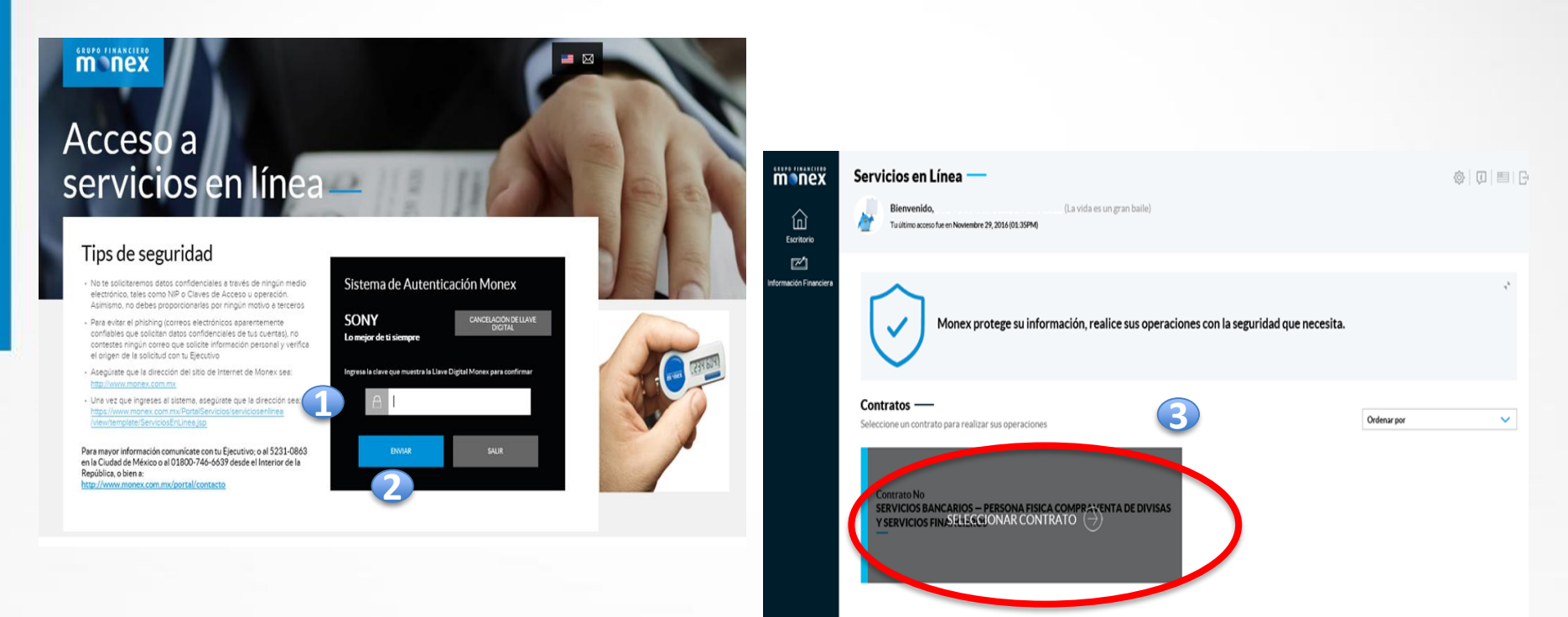

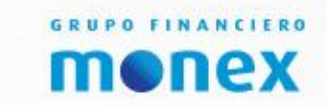

2.De clic en Enviar.

- 1. Seleccione **Compra / Venta,** en el menú de lado izquierdo
- 2. Elija la operación que va a realizar: Usted Compra o Usted Vende

|   |                                                                                                    | Servicios en Línea —                                   | <i>w</i>     | ŵ   ♫                                                |
|---|----------------------------------------------------------------------------------------------------|--------------------------------------------------------|--------------|------------------------------------------------------|
|   |                                                                                                    | Contrato No                                            |              | 27                                                   |
|   | 🕀 Consulta                                                                                                    | ~                                                      |              |                                                      |
| 1 | Compra/Venta                                                                                                    | <b>Compra-Venta de Divisas</b> —                       |              | Fecha de hoy: 15 de Febrero de 2017                  |
|   | Servicios y<br>Transferencias                                                                                            | divisas.                                               | 2            | vertutorial                                          |
|   |                                                                                                    |                                                        |              |                                                      |
|   | Therese inversiones                                                                                                    | Usted Compra                                           | Uste         | ed Vende                                             |
|   | Inversiones                                                                                                    | Usted Compra                                           | Uste         | ed Vende                                             |
|   | <ul> <li>Inversiones</li> <li>Crédito<br/>digital</li> <li>Administración</li> </ul>                                     | Usted Compra Divisa: Divisa: Divisa: Divisa: Divisa: S | Contravalor: | ed Vende<br>Fecha de liquidación:<br>• Hoy • 24 hrs. |
|   | <ul> <li>Inversiones</li> <li>Crédito<br/>digital</li> <li>Administración</li> <li>Información<br/>Financiera</li> </ul> | Usted Compra Divisa: Divisa: Divisa: Divisa: Divisa:   | Contravalor: | ed Vende<br>Fecha de liquidación:<br>• Hoy • 24 hrs. |

GRUPO FINANCIERO

Para realizar la operación de Compra o Venta de Divisas, ingrese la siguiente información:

- 1. Seleccione la Divisa
- 2. Ingrese el importe a Comprar ó Vender
- 3. Elija la fecha de liquidación, puede ser Hoy (mismo día) o 24 hrs.
- 4. De clic en Cotizar

| menex                                  | Servicios en Línea —                                                                                   | <u>e</u>     |                                                   |
|----------------------------------------|----------------------------------------------------------------------------------------------------|--------------|---------------------------------------------------|
|                                        | Contrato No                                                                                            | ~            | 4 <sup>6</sup>                                    |
| Consulta                               | Compra-Venta de Divisas ——<br>Ingrese la información solicitada y agregue la operación de compra-venta | de divisas.  | Fecha de hoy: 31 de Enero de 2017<br>Ver tutorial |
| Pagos de Servicios y<br>Transferencias | Usted Compra                                                                                           |              | Usted Vende                                       |
|                                        | Divisa: Importe:                                                                                       | Contravalor: | Fecha de liquidación:<br>Hoy o 24 hrs.            |
| Crédito digital                        | [Seleccione]     Dolar Americano     Euros                                                             |              | 4 Cotizar                                         |
| Información Financiera                 | Oolar Canadiense     Libra Esterlina - Peso Mexicano                                                   |              |                                                   |

**MONEX** 

- 5. Ingrese la clave dinámica que aparece en su Llave Digital(token)
- De clic en Enviar. 6.

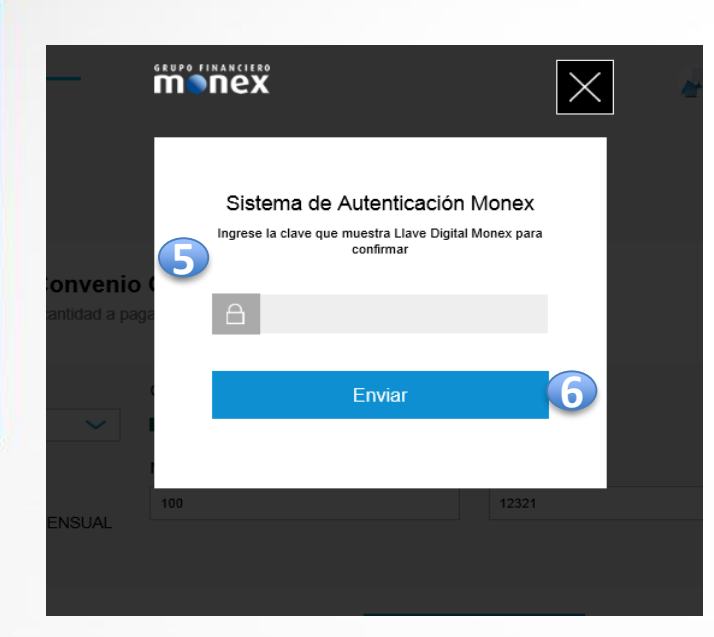

El sistema le mostrará la cotización con la siguiente información:

- **Tipo de Cambio**
- Importe

- Contravalor (importe valorizado en la moneda origen)
- 7. De clic en Aceptar antes de 5 segundos, de lo contrario, deberá realizar nuevamente la cotización

| MONEX                                  | Servicio    | s en Línea —               |                              | <i>a</i> | : ۞ []                                   | ≡   Đ |
|----------------------------------------|-------------|----------------------------|------------------------------|----------|------------------------------------------|-------|
| Escritorio<br>Escritoria<br>Consulta   | Contrato No |                            | ~                            |          |                                          | r.4   |
| 23                                     |             |                            |                              |          |                                          |       |
| Compra/Venta                           | ſ           | Operación: Usted Compra    | Divisa: Dolar Americano      |          | Fecha de liquidación: 31/01/2017         |       |
| Pagos de Servicios y<br>Transferencias |             | Tipo de Cambio:<br>\$20.85 | Importe:<br>\$10,000.00      |          | <sup>Contravalor :</sup><br>\$208,500.00 |       |
| Crédito digital                        |             |                            | Tiempo límite de aceptación: |          |                                          |       |
| -<br>Administración                    |             | Cancelar                   | 1                            |          | Aceptar                                  |       |
| nformación Financiera                  |             |                            | SEGUNDOS                     |          |                                          |       |
|                                        |             |                            |                              |          | GRUPO FINANCIE                           | RO    |

- 1. El sistema mostrará un mensaje con la confirmación de que la Operación fue Exitosa
- 2. Si desea un comprobante físico, de clic en Imprimir el Comprobante

| GRUPO FINANCIERO                                                                                         | Servicios en Línea —    |                                                                                            | <u>م</u>                         |     |
|----------------------------------------------------------------------------------------------------|-------------------------|--------------------------------------------------------------------------------------------|----------------------------------|-----|
|                                                                                                    | Contrato No             | ~                                                                                          |                                  | r_∡ |
| Compra/Venta<br>Compra/Venta<br>Pagos de Servicios y<br>Transferencias<br>Inversiones<br>Crédito digital | 1                       | Su operación f<br>exitosamente<br>Folio de operación: 34566026<br>2 Imprima su Comprobante | fue realizada                    |     |
| -<br>Administración                                                                                      | Operación: Usted Compre | Divisa: Dolar Americano 📕                                                                  | Fecha de liquidación: 31/01/2017 |     |
| Información Financiera                                                                                   | Tipo de Cambio:         | Importe:                                                                                   | Contravalor :                    |     |
| Monex Trader                                                                                             | \$20.05 MXN             | φ1.00                                                                                      | \$ <b>20.05</b> MXN              | J   |

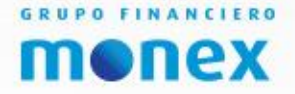

### **Consulta Compra/Venta de Divisas**

Para consultar la operación en Movimientos:

- 1. De clic en **Consulta** en el menú izquierdo de la pantalla 5.
- 2. Elija Movimientos
- 3. En tipo de movimiento, seleccione **Liquidación** y un **rango de fecha** para encontrar la operación
- 4. De clic en Consultar

BANCA DE EMPRESAS

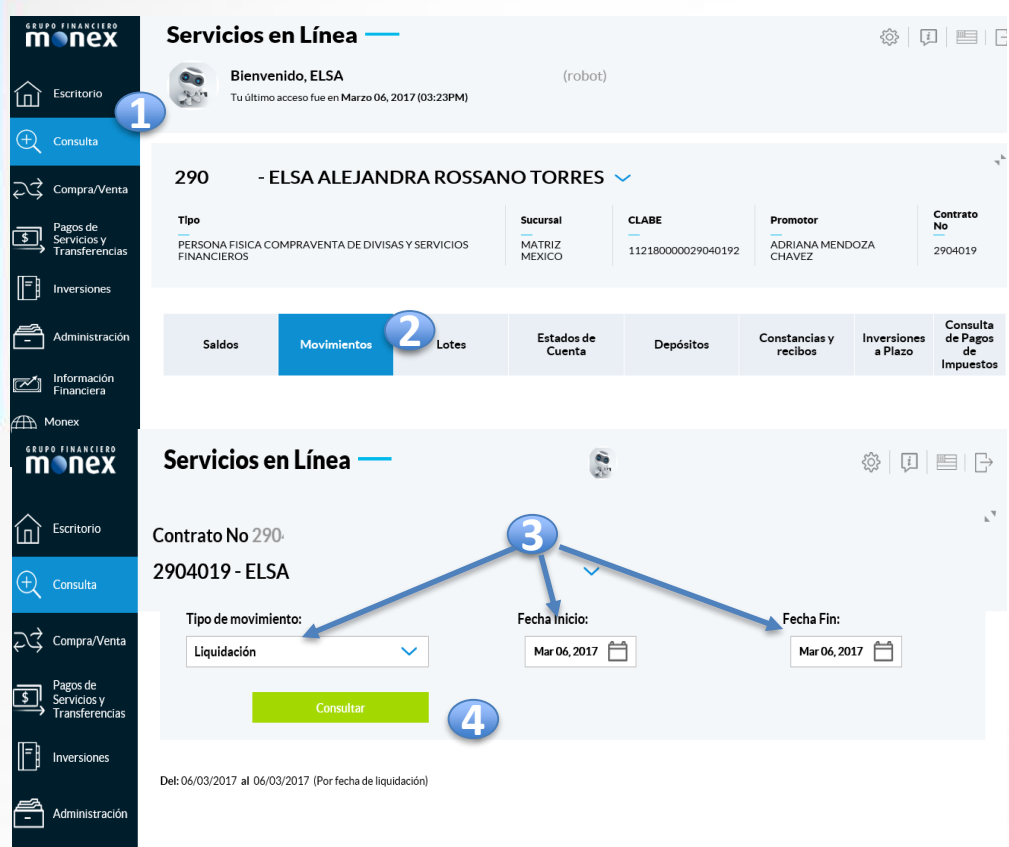

El sistema mostrará el detalle de la operación

| Servicios en Línea —                                                                                 |                              |            |         | i i      |       |  | \$<br> |       |          |   |
|----------------------------------------------------------------------------------------------------|------------------------------|------------|---------|----------|-------|--|--------|-------|----------|---|
| Contrato No                                                                                          |                              |            |         |          |       |  |        |       |          | , |
|                                                                                                    | C                            |            | ~       |          |       |  |        |       |          |   |
| Retiro Para Cubrir Compra De Divisa<br>Cliente Peso Mexicano<br>1.00 USD a un tipo de cambio de 20.8 | s Del<br>31/01/2017<br>48000 | 31/01/2017 | DIVISAO | 34566026 | 20.85 |  |        | \$100 | -\$20.85 |   |
| Depósito Generado Por Venta De Div<br>Del Cliente<br>1.00 USD a un tipo de cambio de 20.8            | isas<br>31/01/2017<br>22000  | 31/01/2017 | DIVISAO | 34566398 | 20.82 |  |        | \$100 | \$20.82  |   |
| RETIRO por transferencia SPEI                                                                        |                              |            |         |          |       |  |        |       |          |   |

MONEX

#### cashmanagement@monex.com.mx Tel. (55) 5231 4575 Cash Management/Banca Digital

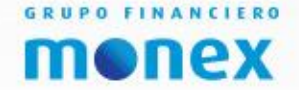

# Dile si

## a las oportunidades para tu empresa.